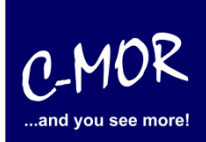

#### auf der freien virtuellen Maschine VirtualBox

Dieser Leitfaden zeigt die Installation der C-MOR Videoüberwachung als VM mit der freien Software VirtualBox von Oracle. Die freie VM Version von C-MOR gibt es hier: <u>https://www.c-mor.de/videoueberwachung-download/download-software</u>

#### Hinweis: Sie können auch das fertige VirtualBox Image von <u>www.c-mor.de</u> herunterladen. Dieses installiert sich schnell per Doppelklick, wenn VirtualBox ordentlich auf Ihrem Computer installiert ist!

Als erster Schritt muss die VirtualBox von Oracle über Internet heruntergeladen und installiert werden. Die Software gibt es hier, sie ist kostenlos: <u>http://www.virtualbox.org</u>

Wer bereits eine andere Virtualisierung wie VMware, KVM, HyperV o.a. im Einsatz hat und sich damit auskennt, kann natürlich auch diese verwenden. Die VirtualBox gibt es für MacOS, Solaris, Windows und für Linux.

<u>Wichtig:</u> Unter Windows 8.1 mit Hyper-V funktioniert diese Installation von C-MOR nicht, da durch Hyper-V die direkte CPU-Nutzung unterbunden wird. Installieren C-MOR in diesem Fall unter Hyper-V!

Ist die VirtualBox installiert, so wird diese als Anwendung gestartet und eine neue VM angelegt durch Klicken auf des "Neu" Symbol:

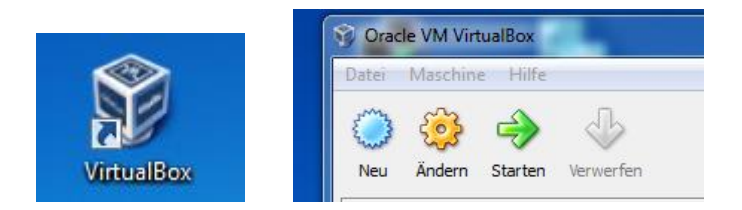

Jetzt werden von der VirtualBox ein paar Daten eingesammelt:

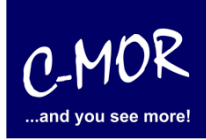

| Neue virtuelle N                                                                                                    | Aaschine erstellen                                                                                                    |                                                                                          | <u> </u>                                                             |
|----------------------------------------------------------------------------------------------------|----------------------------------------------------------------------------------------------------|------------------------------------------------------------------------------------------|----------------------------------------------------------------------|
| Erstellen einer M<br>Dieser Dialog wird Sie<br>Wählen Sie <b>Weiter</b> , u<br>zurückzukehren. Wäh                                                                                                    | Virtuellen Maschine<br>durch die für die Erstellung einer v<br>um auf die nächste Seite zu gelang<br>len Sie <b>Abbrechen</b> , um den Assis                                                                                           | virtuellen Maschine notw<br>en oder <b>Zurück</b> , um au<br>stenten zu beenden.         | vendigen Schritte führen.<br>uf die vorherige Seite                  |
|                                                                                                    |                                                                                                    |                                                                                          | Weiter Abbrechen                                                     |
|                                                                                                    |                                                                                                    |                                                                                          |                                                                      |
| O Neue virtuelle N                                                                                                    | Aaschine erstellen                                                                                                    |                                                                                          | 2 ×                                                                  |
| Neue virtuelle N<br>VM-Name und<br>Geben Sie einen Name<br>Betriebssystems, das<br>Der Name der virtuelle<br>Konfiguration der virtu<br>zu identifizieren.                                                                                                    | Aaschine erstellen<br>BS-Typ<br>en für die neue virtuelle Maschine o<br>Sie installieren wollen.<br>en Maschine gibt üblicherweise ein-<br>uellen Hardware. Er wird von allen                                                          | ein und wählen Sie den<br>en Anhaltspunkt über di<br>VirtualBox-Produkten b              | Typ des Gast-<br>ie Software und die<br>ienutzt, um die VM eindeutig |
| Neue virtuelle N     VM-Name und     Geben Sie einen Name     Betriebssystems, das     Der Name der virtuelle     Konfiguration der virtuz     identifizieren.     Name     C-MOR Virtual Mac                                                                    | Aaschine erstellen<br>BS-Typ<br>en für die neue virtuelle Maschine o<br>Sie installieren wollen.<br>en Maschine gibt üblicherweise eine<br>uellen Hardware. Er wird von allen<br>hine                                                  | ein und wählen Sie den '<br>en Anhaltspunkt über di<br>VirtualBox-Produkten b            | Typ des Gast-<br>ie Software und die<br>ienutzt, um die VM eindeutig |
| Neue virtuelle N     VM-Name und     Geben Sie einen Name     Betriebssystems, das     Der Name der virtuelle     Konfiguration der virtuz     identifizieren.     Name     C-MOR Virtual Mad     Typ des Gastbetrieb     Betriebssystem: Li <u>V</u> ersion: Li | Aaschine erstellen<br>BS-Typ<br>en für die neue virtuelle Maschine of<br>Sie installieren wollen.<br>en Maschine gibt üblicherweise ein-<br>uellen Hardware. Er wird von allen<br>hine<br>bssystems<br>inux<br>inux 2.6 / 3.x (64 bit) | ein und wählen Sie den <sup>-</sup><br>en Anhaltspunkt über di<br>VirtualBox-Produkten b | Typ des Gast-<br>ie Software und die<br>enutzt, um die VM eindeutig  |

Anschließend gelangen Sie zu dem Punkt "Speicher". Hier können Sie Ihrem virtuellen Computer Arbeitsspeicher zuweisen. Achtung! Die Speichergröße sollte nicht zu groß sein! Dieser Wert gilt allerdings nicht für alle Rechner. Wir empfehlen einen Arbeitsspeicher von 1024 MB auszuwählen. C-MOR kann mit einer Kamera auch mit 512MB RAM betrieben werden.

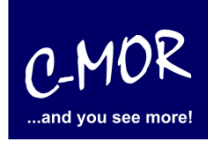

|     | Birth Carrier States (States) and                                                                         | ? ×       |
|-----|----------------------------------------------------------------------------------------------------|-----------|
| 9   | Neue virtuelle Maschine erstellen                                                                         |           |
| S   | peicher                                                                                                   |           |
| W   | ählen Sie die Größe des Hauptspeichers (RAM) in Megabyte, die für die virtuelle Maschine v<br>erden soll. | verwendet |
| Die | e empfohlene Hauptspeichergröße beträgt 256 MB.                                                           |           |
|     | Größe <u>H</u> auptspeicher                                                                               |           |
|     | ••••••••••••                                                                                              | 512 MB    |
|     | 4 MB 1500 ME                                                                                              | 3         |
|     |                                                                                                    |           |
|     | Weiter                                                                                                    | Abbrechen |

Nach der Vergabe des Hauptspeichers wird der Festplattenplatz festgelegt:

| S X                                                                                                    |
|----------------------------------------------------------------------------------------------------|
| Virtuelle Festplatte<br>Wählen Sie ein Abbild einer Festplatte, die als Bootplatte der virtuellen Maschine dienen soll. Sie können<br>entweder eine neue Festplatte durch Klicken auf <b>Neu</b> erstellen oder ein existierendes Abbild durch Klicken                     |
| auf <b>Existierend</b> auswählen (durch Aufruf des Managers virtueller Platten).<br>Falls die virtuelle Platte zusätzliche Parameter benötigt, kann dieser Schritt auch übersprungen werden und<br>ein Abbild später über den VM-Einstellungs-Dialog angeschlossen werden. |
| Die empfohlene Größe der Bootplatte beträgt <b>8192</b> MB.                                                                                                    |
| Festplatte erzeugen     Festplatte bezutzen                                                                                                    |
| C-MOR VM hda.vdi (Normal, 3,00 GB)                                                                                                    |
| <u>W</u> eiter Abbrechen                                                                                                    |

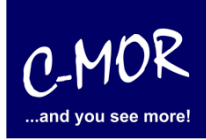

| S X                                                                                                    |
|----------------------------------------------------------------------------------------------------|
| Neue virtuelle Festplatte erstellen                                                                                                    |
| Erstellen einer virtuellen Festplatte                                                                                                    |
| Dieser Assistent wird Ihnen helfen, eine neue virtuelle Festplatte für Ihre virtuelle Maschine zu erstellen.                                                                                 |
| Wählen Sie <b>Weiter</b> , um auf die nächste Seite zu gelangen oder <b>Zurück</b> , um auf die vorherige Seite zurückzukehren. Wählen Sie <b>Abbrechen</b> , um den Assistenten zu beenden. |
| <u>W</u> eiter Abbrechen                                                                                                    |

Damit das Betriebssystem installiert werden kann, muss ein virtueller Computer Speicherplatz verfügen. Diesen Speicher können Sie nun angeben. **Achtung!** Die maximale Größe bei C-MOR liegt bei 2TB! An diesem Punkt müssen Sie sich für eine virtuelle Festplattengröße entscheiden. Wenn Sie die Automatische Installation wählen, welche in späteren Schritten beschrieben wird, so müssen Sie es sich nicht zwingend merken, welche Größe Sie festlegen. Möchten Sie aber im späteren Verlauf eine Installation mit eigener Partitionierung durchführen, so sollten Sie sich hier Ihre gewählte Festplattengröße merken.

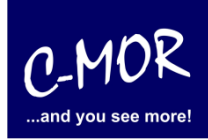

| 2 x                                                                                                    |
|----------------------------------------------------------------------------------------------------|
| Neue virtuelle Festplatte erstellen                                                                                                    |
| Typ der Festplatte                                                                                                    |
| Wählen Sie den Typ der virtuellen Festplatte.                                                                                                    |
| Ein <b>dynamisch expandierendes Medium</b> belegt bei der Erzeugung nur sehr wenig Platz auf der physischen Festplatte. Es wächst in dem Maße dynamisch (bis zur vorher festgelegten Größe), wie das Gastsystem Blöcke auf der virtuellen Platte beschreibt.<br>Ein <b>Medium fester Größe</b> wächst nicht zur Laufzeit, sondern wird sofort mit der endgültigen Größe |
| erzeugt. Das Erstellen eines Mediums fester Größe kann in Abhängigkeit von der Größe und der Schreibrate<br>der Festplatte sehr lange (Minuten) dauern.                                                                                                    |
| Datenspeichertyp                                                                                                    |
| Oynamisch wachsendes Medium                                                                                                    |
| O Medium <u>f</u> ester Größe                                                                                                    |
| <u>W</u> eiter Abbrechen                                                                                                    |

Zum einfachen Testen reichen hier 3GB Gesamtspeicher aus. Die Festplatte kann später bei Bedarf vergrößert werden. Hierzu finden Sie im Forum weitere Informationen:

<u>https://c-mor.de/videoueberwachung-forum</u>. Allerdings wird hierfür technisches Wissen vorausgesetzt.

| Neue virtue                                                                                                    | elle Festplatte e                                                                                                    | erstellen                                                                                                    | _                                                                                                    |                                     |                                                                                                    |                                                                                                    |
|----------------------------------------------------------------------------------------------------|----------------------------------------------------------------------------------------------------|----------------------------------------------------------------------------------------------------|----------------------------------------------------------------------------------------------------|-------------------------------------|----------------------------------------------------------------------------------------------------|----------------------------------------------------------------------------------------------------|
| ge und Gi                                                                                                    | öße der vi                                                                                                    | rtuellen F                                                                                                    | estplatte                                                                                                    |                                     |                                                                                                    |                                                                                                    |
| ken Sie auf <b>A</b><br>n Namen in da<br>Ort                                                                                                    | <b>uswählen</b> , um<br>s Eingabefeld.                                                                                    | den Speicher                                                                                                    | ort der Daten au                                                                                                    | f der Festplatt                     | te auszuwählen                                                                                                    | oder tippen Si                                                                                                    |
| C-MOR VM                                                                                                    |                                                                                                    |                                                                                                    |                                                                                                    |                                     |                                                                                                    |                                                                                                    |
| ihlen Sie die G<br>r virtuellen Fes                                                                                                    | röße der virtuel<br>stplatte übermit                                                                                      | len Festplatte<br>telt.                                                                                                    | in Megabyte. Di                                                                                                    | ese Größe wir                       | d dem Gastsyste                                                                                                    | em als Größe                                                                                                    |
| 1 00 MP                                                                                                    |                                                                                                    |                                                                                                    |                                                                                                    |                                     | 2.00 TR                                                                                                    | 3,00 GB                                                                                                    |
|                                                                                                    |                                                                                                    |                                                                                                    |                                                                                                    |                                     | 2,00 IB                                                                                                    | Abbrachan                                                                                                    |
| (<br>)<br>)<br>(<br>)<br>)<br>(<br>)<br>)<br>(<br>)<br>)<br>(<br>)<br>)<br>)<br>(<br>)<br>)<br>)<br>(<br>)<br>)<br>)<br>(<br>)<br>)<br>)<br>)<br>(<br>))<br>)<br>)<br>)<br>(<br>))<br>)<br>)<br>)<br>)<br>)<br>)<br>)<br>)<br>) | Neue virtue<br>ge und Gr<br>xen Sie auf Ar<br>Namen in dar<br>rt<br>C-MOR VM<br>hlen Sie die Gr<br>virtuellen Fes<br>röße | Neue virtuelle Festplatte o<br>ge und Größe der vi<br>xen Sie auf Auswählen, um<br>Namen in das Eingabefeld.<br>rt<br>C-MOR VM<br>hlen Sie die Größe der virtuel<br>virtuellen Festplatte übermit<br>röße | Neue virtuelle Festplatte erstellen  ge und Größe der virtuellen Fel  een Sie auf Auswählen, um den Speicherer Namen in das Eingabefeld. rt  C-MOR VM  hlen Sie die Größe der virtuellen Festplatte virtuellen Festplatte übermittelt. röße | Neue virtuelle Festplatte erstellen | Neue virtuelle Festplatte erstellen  ge und Größe der virtuellen Festplatte  xen Sie auf Auswählen, um den Speicherort der Daten auf der Festplatt Namen in das Eingabefeld. rt  C-MOR VM  hlen Sie die Größe der virtuellen Festplatte in Megabyte. Diese Größe wir virtuellen Festplatte übermittelt. röße | Neue virtuelle Festplatte erstellen         ge und Größe der virtuellen Festplatte         ven Sie auf Auswählen, um den Speicherort der Daten auf der Festplatte auszuwählen         Namen in das Eingabefeld.         rt         C-MOR VM         hlen Sie die Größe der virtuellen Festplatte in Megabyte. Diese Größe wird dem Gastsyste         virtuellen Festplatte übermittelt.         röße |

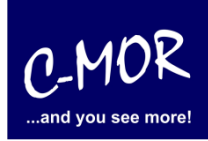

| Neue virtuelle Festnlatte erstellen                                                                                                    | 8 x                |
|----------------------------------------------------------------------------------------------------|--------------------|
| Zusammenfassung                                                                                                    |                    |
| Sie möchten eine neue virtuelle Festplatte mit den folgenden Parametern erstellen:<br>Typ: Dynamisch wachsendes Medium<br>Ort: C:\Users\michaelr\.VirtualBox\HardDisks\C-MOR VM.vdi<br>Größe: 3,00 GB (3221225472 B) |                    |
| Klicken Sie auf <b>Abschließen</b> , wenn alle oben angegebenen Einstellungen richtig sind. Dan virtuelle Festplatte erstellt.                                                                                       | nit wird eine neue |
|                                                                                                    |                    |
| Abschließen                                                                                                    | Abbrechen          |

| O Neue virtuelle Maschine                                                                                                    | erstellen                                                                                                    | 2 ×                                                                                    |
|----------------------------------------------------------------------------------------------------|----------------------------------------------------------------------------------------------------|----------------------------------------------------------------------------------------|
| Zusammenfassung<br>Sie möchten eine neue virtuelle<br>Name: C-MOR VM<br>OS-Typ: Other Linux<br>Hauptspeicher: 512 MB<br>Bootfestplatte: C-MOR VM.vdi<br>Klicken Sie auf <b>Abschließen</b> , w<br>virtuelle Maschine erzeugt.<br>Sie können diese und andere Eir<br>ausgehend vom Hauptfenster ä | Festplatte mit den folgenden Parametern (<br>(Normal, 3,00 GB)<br>venn alle oben angegebenen Einstellungen<br>nstellungen der virtuellen Maschine jederze<br>ndern. | erstellen:<br>richtig sind. Damit wird eine neue<br>eit im Dialog <b>Einstellungen</b> |
|                                                                                                    |                                                                                                    | Abschließen Abbrechen                                                                  |

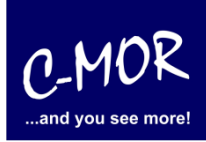

Als erstes müssen noch zwei Einstellungen an der VirtualBox durchgeführt werden, damit die Installation später richtig funktioniert. Hierzu wird die neu angelegte VM ausgewählt und auf "Ändern" geklickt:

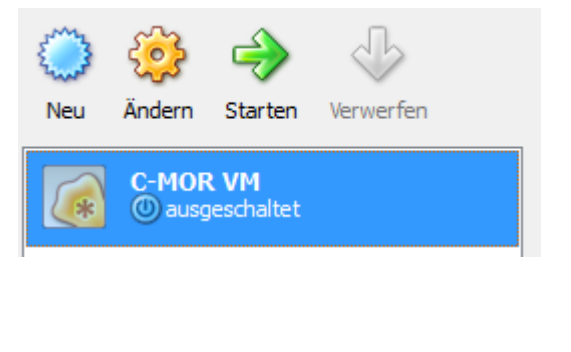

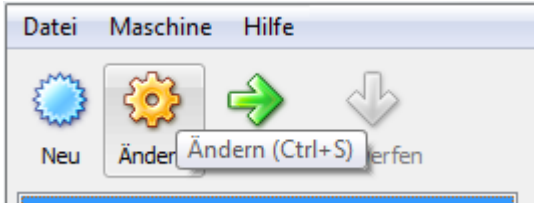

|                                                                                                    | Allgemein                                                                                                    |
|----------------------------------------------------------------------------------------------------|----------------------------------------------------------------------------------------------------|
| <ul> <li>System</li> <li>Anzeige</li> <li>Massenspeicher</li> <li>Audio</li> <li>Netzwerk</li> <li>Serielle Schnittstellen</li> <li>USB</li> <li>Gemeinsame Ordner</li> </ul> | Basis     Erweitert     Beschreibung       Name:     C-MOR Virtual Machine       Betriebssystem:     Linux       Version:     Linux 2.6 / 3.x (64 bit) |
|                                                                                                    | Wählen Sie eine Kategorie aus der Liste auf der linken Seite und fahren Sie mit der Maus über eine                                                     |

Links im Menü wird der Punkt "Netzwerk" ausgewählt und für den "Adapter 1" wird unter "Angeschlossen an" auf Netzwerkbrücke umgestellt:

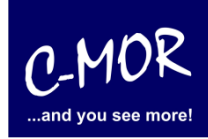

| 😳 C-MOR Virtual Machine - )                                                                                                    | Ändern                                                                                                    |
|----------------------------------------------------------------------------------------------------|----------------------------------------------------------------------------------------------------|
| <ul> <li>Allgemein</li> <li>System</li> <li>Anzeige</li> <li>Massenspeicher</li> <li>Audio</li> <li>Netzwerk</li> <li>Serielle Schnittstellen</li> <li>USB</li> <li>Gemeinsame Ordner</li> </ul> | Netzwerk         Adapter 1       Adapter 2       Adapter 3       Adapter 4         ✓       Netzwerkadapter aktivieren         Angeschlossen an:       NAT                                                                                                    |
|                                                                                                    | Wählen Sie eine Kategorie aus der Liste auf der linken Seite und fahren Sie mit der Maus über eine Einstellung, um mehr Informationen zu erhalten.         OK       Abbrechen                                                                                                    |
| C-MOR Virtual Machine - )                                                                                                    | Ändern 2 X                                                                                                    |
| <ul> <li>Allgemein</li> <li>System</li> <li>Anzeige</li> <li>Massenspeicher</li> <li>Audio</li> <li>Netzwerk</li> <li>Serielle Schnittstellen</li> <li>USB</li> <li>Gemeinsame Ordner</li> </ul> | Netzwerk         Adapter 1       Adapter 2       Adapter 3       Adapter 4         Netzwerkadapter aktivieren       Angeschlossen an: Netzwerkbrücke •       Name: Broadcom NetXtreme 57xx-Gigabit-Controller •         Name:       Broadcom NetXtreme 57xx-Gigabit-Controller •       •         Erweitert       •       • |
|                                                                                                    | Wählen Sie eine Kategorie aus der Liste auf der linken Seite und fahren Sie mit der Maus über eine Einstellung, um mehr Informationen zu erhalten.         OK       Abbrechen                                                                                                    |
|                                                                                                    |                                                                                                    |

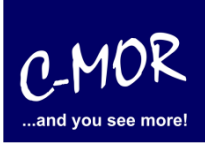

#### auf der freien virtuellen Maschine VirtualBox

Als weiterer Punkt wird jetzt die zuvor geladenen C-MOR Software, das ISO Image, als virtuelle CDROM in der VM geladen (gemountet). Hierzu wird auf den Menüpunkt Massenspeicher gewechselt. Unter "Massenspeicher" wird unter "IDE-Controller" das "leer" ausgewählt und rechts bei CD/DVD-Laufwerk auf das Ordner-Symbol a geklickt:

| 🔅 C-MOR Virtual Machine -                                     | Ändern                                       |                            | 8 ×                     |
|---------------------------------------------------------------|----------------------------------------------|----------------------------|-------------------------|
| Allgemein                                                     | Massenspeicher                               |                            |                         |
| <ul> <li>System</li> <li>Anzeige</li> </ul>                   | Massenspeicher                               | Attribute                  | Sekundärer Master       |
| Massenspeicher                                                |                                              | <u>C</u> D/DVD-Laufwerk:   | leer 🗸 🗔                |
| <ul> <li>Netzwerk</li> <li>Serielle Schnittstellen</li> </ul> | C-MOR Virtual Machine.vdi                    | Information                | Passthrough             |
| <ul> <li>USB</li> <li>Gemeinsame Ordner</li> </ul>            |                                              | Größe:<br>Ort:             |                         |
|                                                               |                                              | Angeschlossen an.          | _                       |
|                                                               | @ @ <b>@</b> @                               |                            |                         |
|                                                               | Wählt das virtuelle Abbild oder das Host-Lau | ıfwerk aus, das für diesen | Anschluss benutzt wird. |
|                                                               |                                              |                            |                         |
|                                                               |                                              | <u>o</u> ĸ                 | Abbrechen <u>H</u> ilfe |

Im sich öffnenden Menü wird jetzt oben das ISO-Image hinzugefügt:

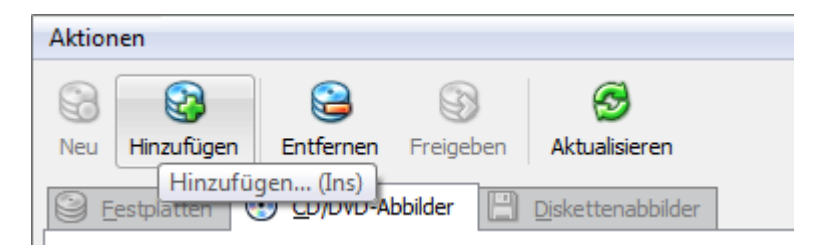

Die Datei in der sich öffnenden Datei-Auswahl ausgewählt.

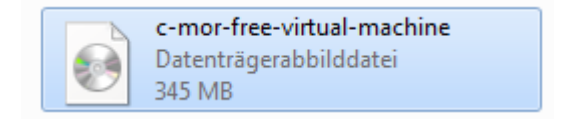

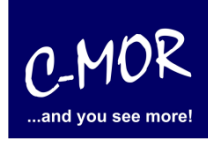

| Manager für virtuelle Medien                                                                                                    | ? ×       |
|----------------------------------------------------------------------------------------------------|-----------|
| Aktionen                                                                                                    |           |
| Image: Second second second |           |
| Name                                                                                                    | Größe     |
| c-mor-free-virtual-machine.iso                                                                                                    | 345,52 MB |
|                                                                                                    |           |
| Ort: C:\Users\michaelr\Desktop\c-mor-free-virtual-machine.iso<br>angeschlossen an: nicht angeschlossen                                                                                                    |           |
| <u>A</u> uswählen Abbrechen                                                                                                    | Hilfe     |

Nach der richtigen Auswahl sieht das Massenspeichermenü wie folgt aus:

| 🧐 C | MOR Virtual Machine -                        | Ändern                                                                                     |                                     | ₹ <mark>₹</mark>                             |
|-----|----------------------------------------------|--------------------------------------------------------------------------------------------|-------------------------------------|----------------------------------------------|
|     | Allgemein                                    | Massenspeicher                                                                             |                                     |                                              |
|     | Anzeige<br>Massenspeicher                    | Massenspeicher                                                                             | Attribute                           | Sekundärer Master                            |
|     | Audio<br>Netzwerk<br>Serielle Schnittstellen | C-mor-free-virtual-machine.iso                                                             | CD/DVD-Lautwerk:                    | c-mor-free-virtual-m; →                      |
|     | USB<br>Gemeinsame Ordner                     |                                                                                            | Größe:<br>Ort:                      | 345,52 MB<br>C: \Users \michaelr \Desktop \c |
|     |                                              | @ <b>@</b> @                                                                               | Angeschlossen an:                   | -                                            |
|     |                                              | Wählen Sie eine Kategorie aus der Liste auf<br>Einstellung, um mehr Informationen zu erhal | der linken Seite und fahrei<br>ten. | n Sie mit der Maus über eine                 |
|     |                                              |                                                                                            | <u> </u>                            | Abbrechen <u>H</u> ilfe                      |

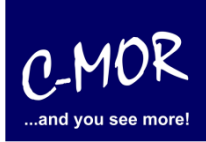

## auf der freien virtuellen Maschine VirtualBox

Ist der virtuelle C-MOR angelegt und vorbereitet, so geht es jetzt an die Software-Installation, die über <u>www.c-mor.de</u> runter geladen wurde. C-MOR muss hierfür gestartet werden durch betätigen der "Starten"-Funktion.

| 🜍 Oracle VM VirtualBox                                 |                                                                                                    |                                                                                                    |
|--------------------------------------------------------|----------------------------------------------------------------------------------------------------|----------------------------------------------------------------------------------------------------|
| Datei Maschine Hilfe                                   |                                                                                                    |                                                                                                    |
| 🍅 🍪 🍑 🕓                                                | Details O Sicherungspunkte                                                                                                    | Beschreibung                                                                                                |
| Neu Ändern Starten<br>Starten<br>C-MOR Virtual Machine | Allgemein     Name:     Gastbetriebssystem:     System     Hauptspeicher:     Prozessor(en):     Bootreihenfolge:     VT-x/AMD-V:     Nested Paging:     Anzeige     Grafikspeicher:     2D Baschewiermen:     | C-MOR Virtual Machine<br>Linux 2.6<br>512 MB<br>1<br>Diskette, CD/DVD-ROM, Platte<br>aktiviert<br>aktiviert |
|                                                        | <ul> <li>SU-beschleunigung:</li> <li>2D-Video-Beschleunigung:</li> <li>Fernsteuerung:</li> <li>Massenspeicher</li> <li>IDE-Controller</li> <li>Sekundärer Master (CD/DVD):</li> <li>SATA-Controller</li> </ul> | deaktiviert<br>deaktiviert<br>deaktiviert<br>c-mor-free-virtual-machine.iso (345,52 MB)                     |
|                                                        | SATA-Port 0:<br>Audio<br>Host-Treiber:<br>Controller:                                                                                                    | C-MOR Virtual Machine.vdi (Normal, 3,00 GB)<br>Windows DirectSound<br>ICH AC97                              |
|                                                        | Adapter 1:                                                                                                    | Intel PRO/1000 MT Desktop (Netzwerkbrücke,<br>Broadcom NetXtreme 57xx-Gigabit-Controller)                   |
| Starten der virtuellen Maschine                        | L                                                                                                    |                                                                                                    |

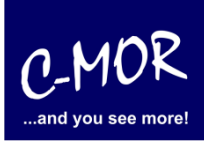

Der virtuelle C-MOR wird gestartet und erscheint mit folgendem Start-Bildschirm, welcher mit einem einfachen Return (Enter Taste) für die Installation bestätigt wird:

| ISOLINUX 4                                                                                                    | .02 debi | ian-2010 | 1014 ETC | D Copyright | (C) | 1994–2010 | Η. | Peter | Anvin | et | al |
|----------------------------------------------------------------------------------------------------|----------|----------|----------|-------------|-----|-----------|----|-------|-------|----|----|
| Press <ent< td=""><td>er&gt; to s</td><td>start th</td><td>e C-MOR</td><td>installatio</td><td>ñ.</td><td></td><td></td><td></td><td></td><td></td><td></td></ent<> | er> to s | start th | e C-MOR  | installatio | ñ.  |           |    |       |       |    |    |
| boot:                                                                                                    |          |          |          |             |     |           |    |       |       |    |    |
|                                                                                                    |          |          |          |             |     |           |    |       |       |    |    |
|                                                                                                    |          |          |          |             |     |           |    |       |       |    |    |
|                                                                                                    |          |          |          |             |     |           |    |       |       |    |    |

Danach erscheint das Installationsmenü, was mit der Auswahl "Automatically" installiert wird. Möchten Sie C-MOR mit eigener Partitionierung installieren, so wechseln Sie ab hier zu der Dokumentation <u>https://www.c-mor.de/phocadownload/Download-Videoueberwachung/c-mor-</u> <u>experten-installation.pdf</u>

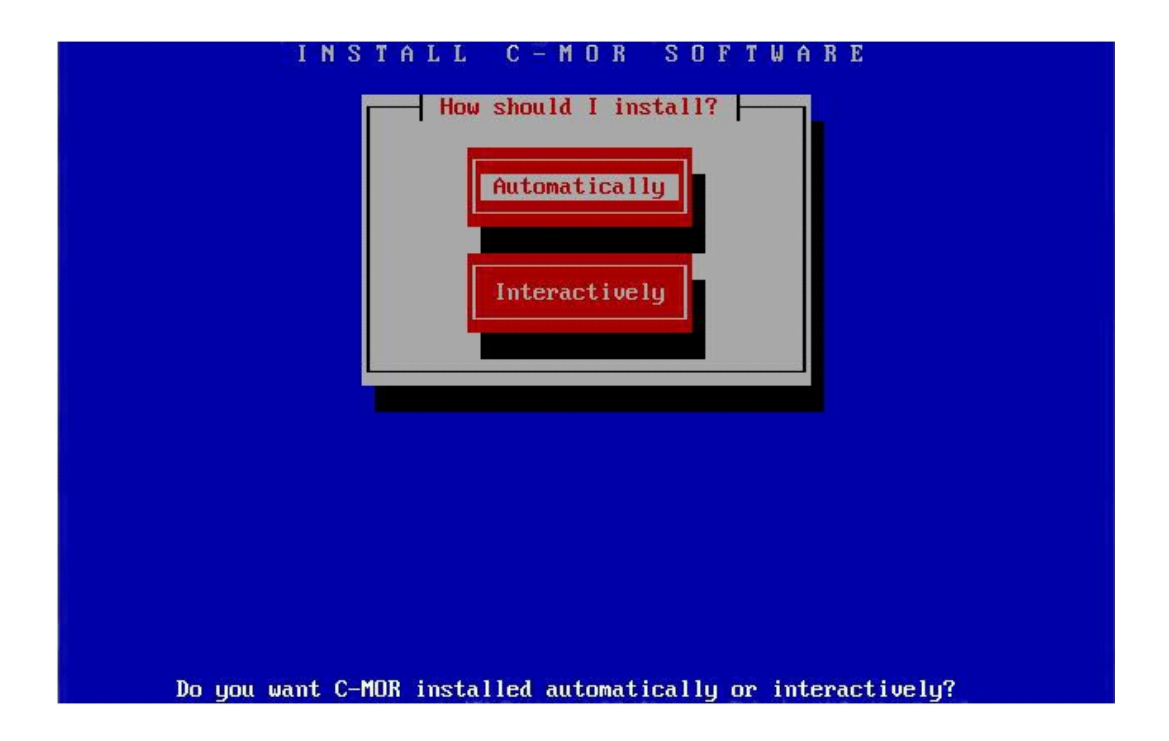

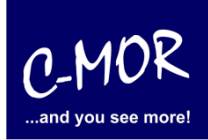

Der Installationsfortschritt wird angezeigt:

| Partitioning hard drives D                                   | one  |
|--------------------------------------------------------------|------|
|                                                              | one. |
| Formatting partitions D                                      | one. |
| D Installing from archives                                   | one. |
| Installin<br>Installin                                       |      |
| Installing C-run from the archives.                          |      |
| Trease ware. This may take some time.                        |      |
| Installing from fileset #21 on CDR #1                        |      |
|                                                              |      |
| 53 <mark>%</mark>                                            |      |
| 0.26 4-1-2                                                   |      |
| E2b taken 0:22 remaining                                     |      |
|                                                              |      |
|                                                              |      |
| Please wai                                                   |      |
| OK                                                           |      |
| OK                                                           |      |
| ОК                                                           |      |
| All partitions were mounted UK.                              |      |
| Installing from UDK #1<br>Installing C_MOR from the anchiues |      |

Die C-MOR Virtual Machine ist jetzt installiert! Es geht wieder mit der Enter-Taste weiter:

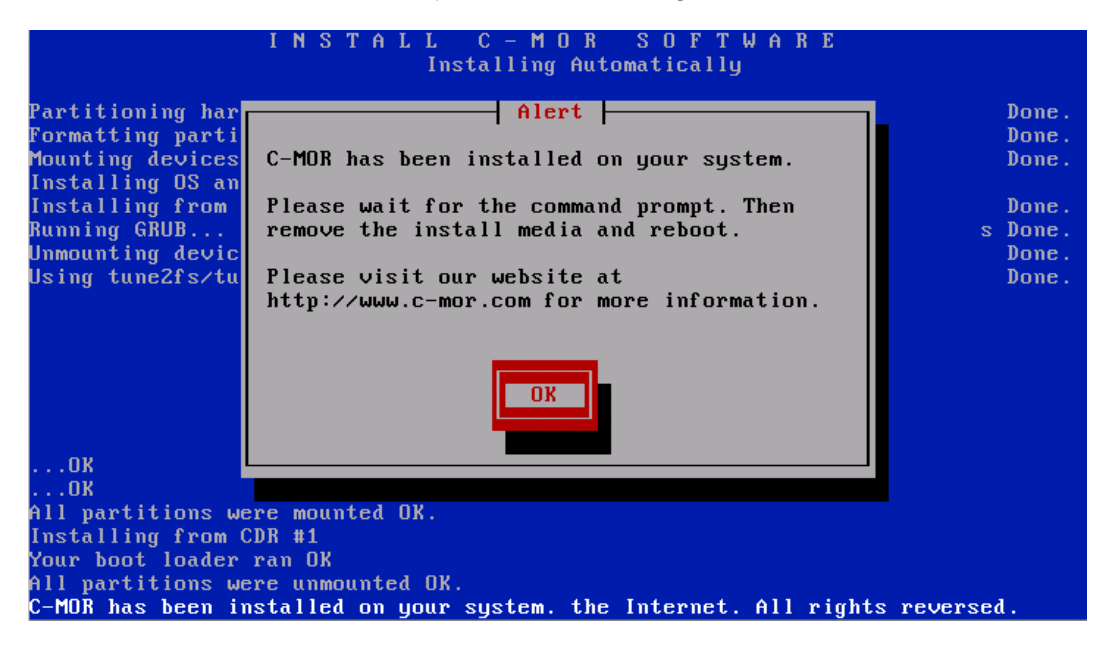

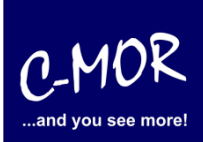

#### auf der freien virtuellen Maschine VirtualBox

Bevor die Installation mit dem Befehl "exit" abgeschlossen wird, muss das CDROM-Laufwerk deaktiviert (ausgeworfen) werden.

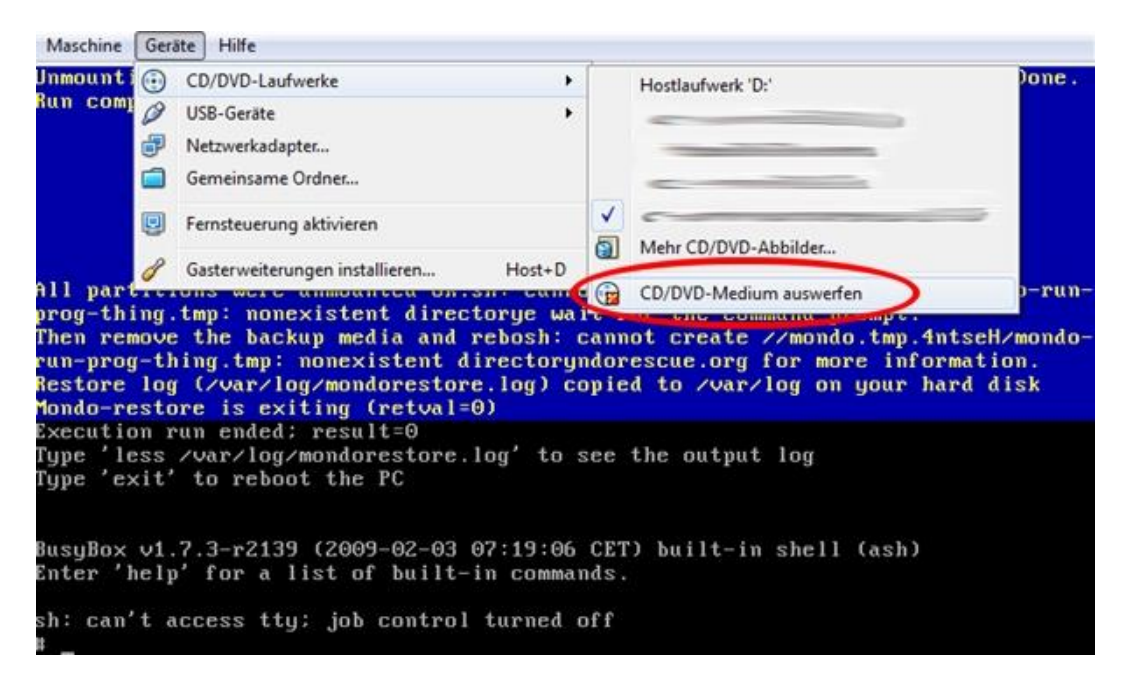

Danach wird "exit" ausgeführt:

| Unmounting devices                                                        | tDone.d |
|---------------------------------------------------------------------------|---------|
| Using tune2fs to identify your ext2,3 partitions                          | Done.   |
| Run complete. Please remove media and reboot.                             |         |
|                                                                           |         |
|                                                                           |         |
|                                                                           |         |
|                                                                           |         |
|                                                                           |         |
|                                                                           |         |
| All partitions were unmounted OK.sh: cannot create //mondo.tmp.GdBve1/mon | do-run- |
| prog-thing.tmp: nonexistent directorye wait for the command prompt.       |         |
| Then remove the backup media and rebosh: cannot create //mondo.tmp.GdBve1 | ∕mondo- |
| run-prog-thing.tmp: nonexistent directoryndorescue.org for more informati | on.     |
| Restore log (/var/log/mondorestore.log) copied to /var/log on your hard d | isk     |
| Mondo-restore is exiting (retval=0)                                       |         |
| Execution run ended; result=0                                             |         |
| Type 'less /var/log/mondorestore.log' to see the output log               |         |
| Type 'exit' to reboot the PC                                              |         |
|                                                                           |         |
|                                                                           |         |
| BusyBox v1.7.3-r2139 (2009-02-03 07:19:06 CET) built-in shell (ash)       |         |
| Enter 'help' for a list of built-in commands.                             |         |
|                                                                           |         |
| sh: can't access tty; job control turned off                              |         |
| # exit_                                                                   |         |

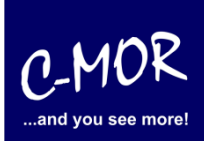

#### auf der freien virtuellen Maschine VirtualBox

Jetzt ist die Installation fast fertig. Die C-MOR VM wird jetzt gestartet. Es erscheint folgender Startbildschirm:

| ital ting t               | C-MUR Video Surv                                      | veillance                                     |                                           |                               |     |
|---------------------------|-------------------------------------------------------|-----------------------------------------------|-------------------------------------------|-------------------------------|-----|
|                           |                                                       |                                               |                                           |                               |     |
|                           |                                                       |                                               |                                           |                               |     |
|                           |                                                       |                                               |                                           |                               |     |
|                           |                                                       |                                               |                                           |                               |     |
|                           |                                                       |                                               |                                           |                               |     |
|                           |                                                       |                                               |                                           |                               |     |
| Use ti<br>Press<br>before | ne ↑ and ↓ keys<br>enter to boot :<br>e booting or 'c | to select wh<br>the selected<br>' for a comma | ich entry is<br>OS, 'e' to ec<br>nd–line. | highlighted.<br>Wit the comma | nds |

Bei dem ersten Neustart (Reboot) werden aufgrund der vorhandenen Installation die Netzwerkeinstellungen gesetzt und die C-MOR VM bootet automatisch noch einmal.

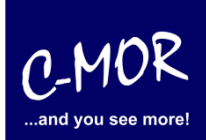

#### auf der freien virtuellen Maschine VirtualBox

War die Installation erfolgreich so, erscheint folgender Konsolenbildschirm:

| C-MOR Konsolen Menue:                                                                                                    |                                                                                                  |                                                                 |  |  |  |  |
|----------------------------------------------------------------------------------------------------|--------------------------------------------------------------------------------------------------|-----------------------------------------------------------------|--|--|--|--|
| =======================================                                                                                                    | ======                                                                                           |                                                                 |  |  |  |  |
| =======================================                                                                                                    |                                                                                                  |                                                                 |  |  |  |  |
|                                                                                                    |                                                                                                  |                                                                 |  |  |  |  |
| Die aktuellen M                                                                                                    | Netzwerkeinstel.                                                                                 | lungen dieses C-MORs sind:                                      |  |  |  |  |
| IP–Adresse:<br>Gateway:                                                                                                    | 192.168.1.2<br>192.168.1.1                                                                       | Netzwerkmaske: 255.255.255.0<br>DNS1: 8.8.8.8 DNS2: 192.168.1.1 |  |  |  |  |
| MAC-Adresse:                                                                                                    | 00:15:5d:01:b2                                                                                   | 2:22                                                            |  |  |  |  |
| <ol> <li>Interface-E.</li> <li>IP-Einstellu</li> <li>C-MOR neu st</li> <li>C-MOR herunt</li> <li>Netzwerkeins</li> <li>Sprache aeno</li> <li>Menue Auswahl:</li> </ol> | instellungen aus<br>ungen aendern<br>tarten<br>terfahren<br>stellungen rese¹<br>dern∕Change Lanş | ∶geben<br>tten und neu starten<br>guage                         |  |  |  |  |

Als letzter Punkt für die Installation von C-MOR, muss die IP-Adresse passend zur Ihrem Netzwerk konfiguriert werden. Dies erfolgt über die C-MOR Konsole. Wichtig ist hier, dass die IP-Adresse in Ihrem Netzwerk noch frei ist und passend zu Ihrem Arbeitsplatz konfiguriert wird. Die hier im Beispiel aufgeführten IP-Adressen sind Beispieladressen. Es ist die Ausnahme, dass diese Adressen für Sie so passen.

Unter Windows können Sie in der "Eingabeaufforderung" die passende IP-Adresse ermitteln. Klicken Sie hierzu links unten auf den Windows-Start Button und starten Sie die "Eingabeaufforderung":

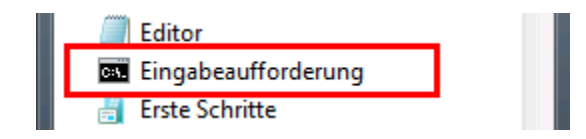

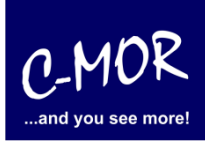

In der Eingabeaufforderung ermitteln Sie durch Eingabe des Befehls "ipconfig" welchen Sie ganz einfach mit Enter bestätigen, die IP-Einstellungen Ihres PCs und können daraus die Einstellungen für C-MOR ableiten:

| Eingabeaufforderung                                                                                                    | - | ×            |
|----------------------------------------------------------------------------------------------------|---|--------------|
| Microsoft Windows [Version 6.3.9600]<br>(c) 2013 Microsoft Corporation. Alle Rechte vorbehalten.                                                                                             |   | ^            |
| H:\>ipconfig                                                                                                    |   |              |
| Windows-IP-Konfiguration                                                                                                    |   |              |
| Ethernet-Adapter vEthernet (LAN):                                                                                                    |   |              |
| Verbindungsspezifisches DNS-Suffix:<br>Verbindungslokale IPv6-Adresse : fe80::49b1:f229:b274:b5e%30<br>IPv4-Adresse 172.20.1.178<br>Subnetzmaske 255.255.255.0<br>Standardgateway 172.20.1.1 |   |              |
| Ethernet-Adapter vEthernet (HostOnly):                                                                                                    |   |              |
| Verbindungsspezifisches DNS-Suffix:<br>Verbindungslokale IPv6-Adresse . : fe80::983c:48fb:2971:db80%21<br>IPv4-Adresse : 192.168.1.5<br>Subnetzmaske : 255.255.255.0<br>Standardgateway :    |   |              |
| Ethernet-Adapter VirtualBox Host-Only Network:                                                                                                    |   | $\checkmark$ |

Im Beispiel hat der PC die IP-Adresse 17.20.1.178. Daraus ergibt im Regelfall eines einfachen Netzwerks, dass die IP-Adresse des C-MOR auch mit 172.20.1.xxx beginnen muss. Die letzte Ziffer muss sich von der des PCs unterscheiden und frei sein. Diese kann beispielsweise auf "172.20.1.234" gesetzt werden. Die letzte Ziffer darf im Bereich 1-254 liegen und muss frei sein. Prüfen Sie dies mit dem Befehl "ping", der wie im Beispiel die Meldung "Zielhost nicht erreichbar" anzeigen muss, wenn die IP-Adresse frei ist. Ist diese belegt, muss eine andere getestet und ggf. auch dann benutzt werden:

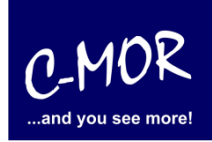

Ist die IP-Adresse noch frei:

| Eingabeaufforderung                                                                                                    | - | × |
|----------------------------------------------------------------------------------------------------|---|---|
| Microsoft Windows [Version 6.3.9600]<br>(c) 2013 Microsoft Corporation. Alle Rechte vorbehalten.                                                                                                    |   | ^ |
| H:\>ping 172.20.1.234                                                                                                    |   |   |
| Ping wird ausgeführt für 172.20.1.234 mit 32 Rutes Daten:<br>Antwort von 172.20.1.178: Zielhost nicht erreichbar.<br>Antwort von 172.20.1.178: Zielhost nicht erreichbar.<br>Antwort von 172.20.1.178: Zielhost nicht erreichbar.<br>Antwort von 172.20.1.178: Zielhost nicht erreichbar.<br>Antwort von 172.20.1.178: Zielhost nicht erreichbar. |   |   |
| Ping-Statistik für 172.20.1.234:<br>Pakete: Gesendet = 4, Empfangen = 4, Verloren = 0<br>(0% Verlust),                                                                                                    |   |   |
| H:\>                                                                                                    |   |   |
|                                                                                                    |   |   |
|                                                                                                    |   |   |
|                                                                                                    |   | ~ |

Die Anzeige, falls die IP-Adresse belegt ist und eine andere ausgesucht werden muss:

| Eingabeaufforderung                                                                                                    | - | × |
|----------------------------------------------------------------------------------------------------|---|---|
| Microsoft Windows [Version 6.3.9600]<br>(c) 2013 Microsoft Corporation. Alle Rechte vorbehalten.                                                                  |   | ^ |
| H:\>ping 172.20.1.141                                                                                                    |   |   |
| Ping wird ausgeführt für 172 20 1 141 mit 32 Butes Daten:<br>Antwort von 172.20.1.141: Bytes=32 Zeit<1ms IIL=128                                                  |   |   |
| Antwort von 172.20.1.141: Bytes=32 Zeit<1ms TTL=128<br>Antwort von 172.20.1.141: Bytes=32 Zeit<1ms TTL=128<br>Antwort von 172.20.1.141: Bytes=32 Zeit<1ms TTL=128 |   |   |
| Ping-Statistik für 172.20.1.141:<br>Pakete: Gesendet = 4, Empfangen = 4, Verloren = 0<br>(02 Herlust)                                                             |   |   |
| Ca. Zeitangaben in Millisek.:<br>Minimum = Oms, Maximum = Oms, Mittelwert = Oms                                                                                   |   |   |
| H:\>                                                                                                    |   |   |
|                                                                                                    |   |   |
|                                                                                                    |   | ~ |

Auch die Subnetzmaske "255.255.255.0" und das Standardgateway "172.20.1.1" können aus der Ausgabe des Befehls "ipconfig" ausgelesen werden. Diese zwei Einstellungen müssen so übernommen werden.

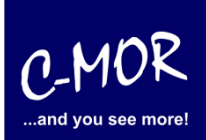

#### auf der freien virtuellen Maschine VirtualBox

**Hinweis**: Bitte beachten Sie, dass es noch weitere Punkte bei der Vergabe der IP-Adresse gibt. Diese Beschreibung dient lediglich dazu, C-MOR generell zu konfigurieren. Fragen Sie einen Sachkundigen, wenn Sie die Einstellungen dauerhaft belassen wollen um Netzwerkprobleme zu vermeiden! Es kann auch vorkommen, dass ping keine Rückmeldung liefert und trotzdem die gewählte IP-Adresse belegt ist!

Die Einstellungen der IP-Adresse erfolgt in der C-MOR Konsole durch die Auswahl des Menüpunkt 2. doch vorher müssen Sie mit dem Admin Passwort Ihre Berechtigung bestätigen, das Default Admin Passwort lautet "admin". Für die Änderungen der IP-Einstellungen erscheint folgende Eingabeaufforderung:

Interface-Einstellungen ausgeben
 IP-Einstellungen aendern
 C-MOR neu starten
 C-MOR herunterfahren
 Netzwerkeinstellungen resetten und neu starten
 Sprache aendern/Change Language
 Menue Auswahl: 2
 Bitte Admin Passwort eingeben:
 Menue 2 ausgewaehlt
 Neue IP-Adresse eingeben (kein Validierungscheck): 172.20.1.234
 Neue Netzmaske eingeben (255.0.0.0 benutzen falls nicht sicher): 255.255.255.0
 Neue Gateway-Adresse eingeben (kein Validierungscheck): 172.20.1.1
 Image: Sprace State State

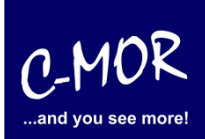

#### auf der freien virtuellen Maschine VirtualBox

Bitte beachten Sie, dass je nach Version die Tasten "y" und "z" vertauscht sind, aber beide Tasten zur Bestätigung verwenden werden können.

Wurden die Daten erfolgreich eingegeben, so wird die neu gesetzte IP-Adresse in der Konsole angezeigt:

| C-MOR Konsolen Menue:                                                                                                    |                                                                                                |                                                                |  |  |  |  |  |
|----------------------------------------------------------------------------------------------------|------------------------------------------------------------------------------------------------|----------------------------------------------------------------|--|--|--|--|--|
|                                                                                                    |                                                                                                |                                                                |  |  |  |  |  |
| Die aktuellen №                                                                                                    | letzwerkeinstell                                                                               | ungen dieses C-MORs sind:                                      |  |  |  |  |  |
| IP–Adresse:<br>Gateway:                                                                                                    | 172.20.1.234<br>172.20.1.1                                                                     | Netzwerkmaske: 255.255.255.0<br>DNS1: 8.8.8.8 DNS2: 172.20.1.1 |  |  |  |  |  |
| MAC-Adresse:                                                                                                    | 00:15:5d:01:b2                                                                                 | :22                                                            |  |  |  |  |  |
| 1. Interface–Ej<br>2. IP–Einstellu<br>3. C–MOR neu st<br>4. C–MOR herunt<br>5. Netzwerkeins<br>6. Sprache aeno<br>Menue Auswahl: | Instellungen aus<br>ingen aendern<br>arten<br>erfahren<br>stellungen reset<br>Jern/Change Lang | geben<br>ten und neu starten<br>uage                           |  |  |  |  |  |

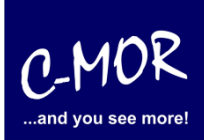

Jetzt kann mit einem Webbrowser auf den C-MOR zugegriffen werden. Hierzu wird einfach die IP-Adresse im Browser-Adressfeld eingegeben, in diesem Fall http://172.20.1.234. Die Anmeldung erfolgt mit dem Benutzernamen "admin" und dem Passwort "admin". Es erscheint als erstes die Seite mit dem Haftungsausschluss:

#### Haftungsausschluss

Haftungsbeschränkung. Die auf diesem System verwendete Software besteht auch aus freier Software und Open Source, die von den Autoren ohne Kosten lizensiert wird. Sofern in der Lizenz der einzelnen Softwarepakete nicht abweichend angegeben, gilt folgender Haftungsausschluss: Die za-internet GmbH (C-MOR) übernimmt keinerlei Haftung oder Gewährleistung für die Programme und die Funktionalität, soweit dies gesetzlich zulässig ist.

Sofern nicht anderweitig schriftlich bestätigt, stellen die Copyright-Inhaber und/oder Dritte das Programm so zur Verfügung, wie es ist', ohne irgendeine Gewährleistung, weder ausdrücklich noch implizit, einschließlich - aber nicht begrenzt auf - Marktreife oder Verwendbarkeit für einen bestimmten Zweck. Das volle Risiko bezüglich Qualität und Leistungsfähigkeit des Programms liegt bei Ihnen. Sollte sich das Programm als fehlerhaft herausstellen, liegen die Kosten für notwendigen Service, Reparatur oder Korrektur bei Ihnen.

In keinem Fall, außer wenn durch geltendes Recht gefordert oder schriftlich zugesichert, ist irgendein Copyright-Inhaber oder irgendein Dritter, der das Programm wie oben erlaubt modifiziert oder verbreitet hat, Ihnen gegenüber für irgendwelche Schäden haftbar, einschließlich jeglicher allgemeiner oder spezieller Schäden, Schäden durch Seiteneffekte (Nebenwirkungen) oder Folgeschäden, die aus der Benutzung des Programms oder der Unbenutzbarkeit des Programms folgen (einschließlich - aber nicht beschränkt auf - Datenverluste, fehlerhafte Verarbeitung von Daten, Verluste, die von Ihnen oder anderen getragen werden müssen, oder dem Unvermögen des Programms, mit irgendeinem anderen Programm zusammenzuarbeiten), selbst wenn ein Copyright-Inhaber oder Dritter über die Möglichkeit solcher Schäden unterrichtet worden war. Es gelten die AGB der za-internet GmbH unter http://za-internet.de.

Nutzungsbedingungen akzeptieren

Nach dem Akzeptieren der Nutzungsbedingungen erscheint der Startbildschirm:

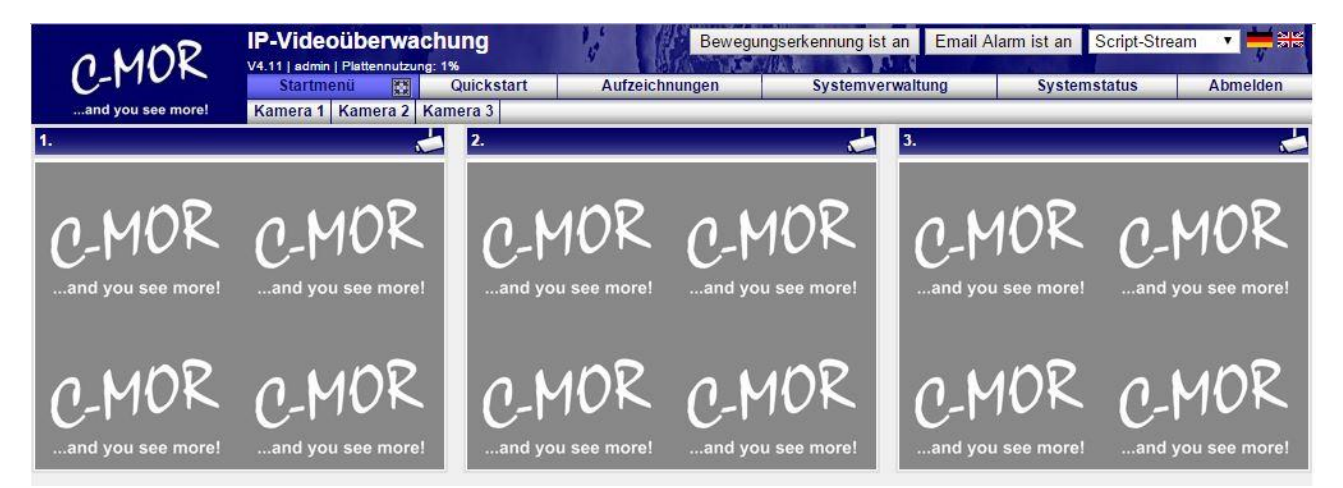

Die C-MOR Installation selbst ist hiermit abgeschlossen. Wechseln Sie als nächstes in das Menü Systemverwaltung und konfigurieren Sie die IP-Kamera unter dem Menüpunkt Kamerakonfiguration:

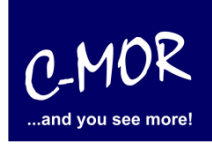

| - 1100                                  | IP-Videoüberwachung                           | ALC: NO.                                  | Bewegungserkennung ist an         | Email Alarm ist an S | cript-Stream 🔻 💻 얾병  |
|-----------------------------------------|-----------------------------------------------|-------------------------------------------|-----------------------------------|----------------------|----------------------|
| C-MUK                                   | V4.11   admin   Plattennutzung: 1%            | Aufzeichnungen                            | Systemyorwaltung                  | Svetometatus         | Abmelden             |
| and you see more!                       | Kamera 1 Kamera 2 Kamera 3                    | Auzeichnungen                             | ayatemverwantung                  | Systematutua         | Abilieiden           |
| Sie befinden sich im                    |                                               | Systemyeru                                | altuna                            |                      |                      |
| Menü Systemverwaltung                   |                                               | Systemverv                                | valuing                           |                      |                      |
| Netzwerkkonfiguration                   |                                               |                                           |                                   |                      |                      |
| Internet-Proxy Konfiguration            | Lizenz Installation                           |                                           |                                   |                      |                      |
| Alarm Emails                            | Bitte installieren Sie eine C-MOR Lizenz um a | ille Funktionen von C-MOR zu nutzen und n | nehr als eine Kamera zu aktiviere | n!                   |                      |
| Uhrzeit                                 |                                               |                                           |                                   |                      |                      |
| 7.000                                   | Lizenz instanation                            |                                           |                                   |                      |                      |
| Zelizone                                | Systemname                                    |                                           |                                   |                      | (öffnen/schließen)   |
| Zeitserver                              |                                               |                                           |                                   |                      |                      |
| Aufzeichnungen aus- oder<br>einschalten | Netzwerkkonfiguration                         |                                           |                                   |                      | öffnen/schließen     |
| Aufbewahrungszeit                       | Prove Sorver Kenfiguration                    |                                           |                                   |                      | (Ifferentiable Care) |
| Automatische Löschung ältester          | Floxy-Server Konniguration                    |                                           |                                   |                      | onnen/schileisen     |
| Kamarakonfinurationen                   | Email Alarm                                   |                                           |                                   |                      | öffnen/schließen     |
| Kamerakoiniguratioilen                  |                                               |                                           |                                   |                      |                      |
| Benutzerverwaitung                      | Uhrzeit setzen                                |                                           |                                   |                      | öffnen/schließen     |
| Benutzer-Kamera-Einstellungen           | Konfiguration der Zeitzone                    |                                           |                                   |                      | (äffnan Inshija Con  |
| FTP-Server-Konfiguration                | Koningulation del Zelizone                    |                                           |                                   |                      | Onnen/schileisen     |
| Systemsprache                           | Zeitserver                                    |                                           |                                   |                      | (öffnen/schließen)   |
| Bildgröße Startseite                    |                                               |                                           |                                   |                      |                      |
| Konfiguration Fernzugriff               | Aufzeichnungen aus-/einschalten               |                                           |                                   |                      | öffnen/schließen     |
| C-MOR Stacking                          | Aufhewahrungszeiten                           |                                           |                                   |                      | (öffnon/schliofon)   |
| System Neustart                         | Aubewannungszeiten                            |                                           |                                   |                      | Connenscrineiser     |
| System Shutdown                         | Automatische Löschung ältester Au             | ufzeichnungen                             |                                   |                      | (öffnen/schließen)   |
| C MOR Software Aktualizionen            |                                               |                                           |                                   |                      |                      |
|                                         | Kamerakonfiguration                           |                                           |                                   |                      | öffnen/schließen     |
| Lizenz-Upgrade                          | Konfiguration appassen Kamera 1               |                                           |                                   |                      |                      |
| Datensicherungen                        | ronigation anpasser runera 1                  |                                           |                                   |                      |                      |
|                                         | Konfiguration anpassen Kamera 2               |                                           |                                   |                      |                      |
|                                         | Konfiguration anpassen Kamera 3               |                                           |                                   |                      |                      |
|                                         |                                               |                                           |                                   |                      |                      |

Den Hinweis "Lizenz Installation" finden Sie nur vor, wenn Sie eine Freie Version von C-MOR benutzen. Sollten Sie eine lizenzierte Version benutzen, so wird dieser Hinweis nicht erscheinen.

Weitere Informationen zur Konfiguration der Kameras entnehmen Sie bitte der "Bedienungsanleitung für alle Modelle der Videoüberwachung C-MOR". Die Anleitung kann unter <u>https://www.c-mor.de/videoueberwachung-download/download-dokumente-datenblaetter</u>

heruntergeladen werden!